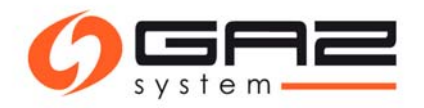

# Instrukcja obsługi elektronicznego składania wniosków o umowę przesyłową i przydział przepustowości/zdolności (PP/PZ)

# Spis treści

| Definicje i skróty                      | 2 |
|-----------------------------------------|---|
| Przedmiot                               | 2 |
| Rozdział I - Wniosek o umowę przesyłową | 2 |
| Rozdział II – Procesowanie umowy        | 4 |
| Rozdział III – Wnioskowanie o przydział | 5 |
| Rozdział IV – Procesowanie przydziału   | 7 |

# Definicje i skróty

SWI – System Wymiany Informacji.GS – Pracownik GAZ-SYSTEM.ZUP – Pracownik wnioskującego.

# Przedmiot

Wszystkie czynności wewnątrz SWI niezbędne do uzyskania przydziału przepustowości i/lub zdolności

przesyłowej. Z zaznaczeniem podziału wykonywanych czynności na pracowników Gaz-System oraz ZUP.

# Rozdział I - Wniosek o umowę przesyłową

#### ZUP: Tworzy wniosek o umowę.

Główne menu [Kontrakty / Przesył / Nowy wniosek o umowę ]

## Rys. 1 Nowy wniosek o umowę przesyłową

| Nowy wniosek o umowę przesyłową                                                                                |                                                                                                    |                                                                                     |                                                                                                  |             |
|----------------------------------------------------------------------------------------------------|----------------------------------------------------------------------------------------------------|-------------------------------------------------------------------------------------|--------------------------------------------------------------------------------------------------|-------------|
| Ogólne Osoby podpisujące umową Załączniki                                                                      |                                                                                                    |                                                                                     |                                                                                                  |             |
| Dane wniosku                                                                                                   |                                                                                                    |                                                                                     |                                                                                                  |             |
|                                                                                                    | Winicesk o: Mitgdzycper<br>@ Umowe na<br>Mumer wnicesku :<br>Status oryginalny :<br>Powód odzucenia :        | atorska Umove Przesylową<br>system trajcowy<br>SGIT Deta wpływiącia<br>wnikówku :   | 12                                                                                               |             |
| Informacje o Wnioskodawcy                                                                                      |                                                                                                    |                                                                                     |                                                                                                  |             |
|                                                                                                    | Nazwa :<br>KRS :                                                                                             | REGON :                                                                             | NIP :                                                                                            |             |
| Adres siedziby (podstawowy)                                                                                    |                                                                                                    | Adres korespondencyjny                                                              |                                                                                                  |             |
| Kraj:<br>Kod poertovy:<br>Puerta:<br>Gmina:<br>Masto<br>Ulica:<br>Mr domutifi: Johda :<br>Mr domutifi: Johda : | Name<br>Normalite<br>Dermalite<br>Dermalite<br>Dermalite<br>Dermalite<br>Dermalite<br>Dermalite              |                                                                                     | Krej :<br>Kod pocztowy :<br>Poczta :<br>Gmina t<br>Ministo :<br>Ullica :<br>Ne damu-Ne Islanba s |             |
| Dane osoby upowsźnionej do kontaktów                                                                           |                                                                                                    |                                                                                     |                                                                                                  | Wybierz     |
| lmię Nazwisko                                                                                                  | Stanowisko E-mail                                                                                            | Telefon Komórka                                                                     | Fax                                                                                              | Akcje       |
|                                                                                                    |                                                                                                    | No. 10                                                                              |                                                                                                  |             |
|                                                                                                    |                                                                                                    |                                                                                     |                                                                                                  | 81 <b>4</b> |
| Adresy e-mail służące do powiadomień o wystawionych fakturach                                                  |                                                                                                    |                                                                                     |                                                                                                  |             |
| L.p.                                                                                                    |                                                                                                    | Adresat                                                                             |                                                                                                  | AKCJE       |
|                                                                                                    |                                                                                                    |                                                                                     |                                                                                                  | <u>م</u>    |
|                                                                                                    |                                                                                                    |                                                                                     |                                                                                                  |             |
| Koncesje                                                                                                    |                                                                                                    |                                                                                     |                                                                                                  |             |
|                                                                                                    | Koncesja na<br>magasynowanie :<br>Koncesja na obróć<br>zagranica :<br>Koncesja na NG 2<br>Odbiarca końcowy : | Koncesja na<br>przesytenie :<br>Koncesja na<br>dystrybucje :<br>Koncesja na obrót : |                                                                                                  |             |
|                                                                                                    |                                                                                                    |                                                                                     |                                                                                                  |             |

#### ZUP: Wybiera rodzaj umowy przesyłowej

Nowy wniosek o umowę przesyłową / zakładka [ "Ogólne" / sekcja "Dane wniosku" / opcja "Umowę na system krajowy" ]

Wniosek o: 🔘 Międzyoperatorską Umowę Przesyłową

- Omowę na system krajowy
- 🔘 Umowę na SGT

ZUP: Zapisuje wniosek o umowę.

Nowy wniosek o umowę przesyłową : [ przycisk "Zapisz" ]

ZUP: Dodaje załączniki wymagane do wniosku.

Nowy wniosek o umowę przesyłową / Zakładka [ "Załączniki" ] / [ przycisk "Zapisz" ]

#### Rys. 2 Dodawanie załącznika do wniosku o umowę

| Edvcia wniosku o umowe                                                                                                    |                 |                                |                               |
|----------------------------------------------------------------------------------------------------|-----------------|--------------------------------|-------------------------------|
| Ogólne Osoby podpisujące kontrakt Załączniki                                                                                                    |                 |                                |                               |
| Wymagane załączniki                                                                                                    |                 |                                | 1                             |
| <ul> <li>Aktualny wypis z KRS lub wypis z ewidencji działalności gospodarczej</li> </ul>                                                                                                    |                 |                                |                               |
| <ul> <li>Dokument nadania numeru statystycznego REGON</li> </ul>                                                                                                    |                 |                                |                               |
| <ul> <li>Dokument nadania numeru NIP</li> </ul>                                                                                                    |                 |                                |                               |
| <ul> <li>Pełnomocnictwo</li> </ul>                                                                                                    |                 |                                |                               |
| Załączniki                                                                                                    |                 |                                |                               |
| Dodai                                                                                                    |                 |                                |                               |
|                                                                                                    |                 |                                |                               |
| Dowolny inny dokument                                                                                                    | Plik załacznika | Tainość                        | Akcie                         |
| Dowolny inny dokument<br>Aktualny wypis z KRS lub wypis z ewidencji działalności gospodarczej                                                                                                    | Plik załącznika | Tajność                        | Akcje                         |
| Dowolny inny dokument<br>Aktualny wypis z KRS lub wypis z ewidencji działalności gospodarczej<br>Dokument nadania numeru statystycznego REGON                                                                                                    | Plik załącznika | Tajność<br>Wycofaj Drukuj Zapi | Akcje                         |
| Dowolny inny dokument<br>Aktualny wypis z KRS lub wypis z ewidencji działalności gospodarczej<br>Dokument nadania numeru statystycznego REGON<br>Dokument nadania numeru NIP                                                                                                    | Plik załącznika | Tajność<br>Wycofaj Drukuj Zapi | Akcje<br>sz Zweryfikuj Anuluj |
| Dowolny inny dokument<br>Aktualny wypis z KRS lub wypis z ewidencji działalności gospodarczej<br>Dokument nadania numeru statystycznego REGON<br>Dokument nadania numeru NIP<br>Pełnomocnictwo                                                                                                    | Plik załącznika | Tajność<br>Wycofaj Drukuj Zapi | Akcje<br>sz Zweryfikuj Anuluj |
| Dowolny inny dokument<br>Aktualny wypis z KRS lub wypis z ewidencji działalności gospodarczej<br>Dokument nadania numeru statystycznego REGON<br>Dokument nadania numeru NIP<br>Pełnomocnictwo<br>Koncesja lub oświadczenie, że koncesja nie jest wymagana                                                                           | Plik załącznika | Tajność<br>Wycofaj Drukuj Zapi | Akcje<br>sz Zweryfikuj Anuluj |
| Dowolny inny dokument<br>Aktualny wypis z KRS lub wypis z ewidencji działalności gospodarczej<br>Dokument nadania numeru statystycznego REGON<br>Dokument nadania numeru NIP<br>Pełnomocnictwo<br>Koncesja lub oświadczenie, że koncesja nie jest wymagana<br>Projekt umowy                                                          | Plik załącznika | Tajność<br>Wycofaj Drukuj Zapi | Akcje<br>sz Zweryfikuj Anuluj |
| Dowolny inny dokument<br>Aktualny wypis z KRS lub wypis z ewidencji działalności gospodarczej<br>Dokument nadania numeru stałystycznego REGON<br>Dokument nadania numeru NIP<br>Pełnomocnictwo<br>Koncesja lub oświadczenie, że koncesja nie jest wymagana<br>Projekt umowy<br>Skan podpisanego wniosku o zawarcie umowy przesylowej | Plik załącznika | Tajność<br>Wycofaj Drukuj Zapł | Akcje<br>sz Zweryfikuj Anuluj |

ZUP: Składa wniosek.

Nowy wniosek o umowę przesyłową [ przycisk "Złóż" ]

## Rys. 3 Schemał obiegu wniosku o umowę przesyłową

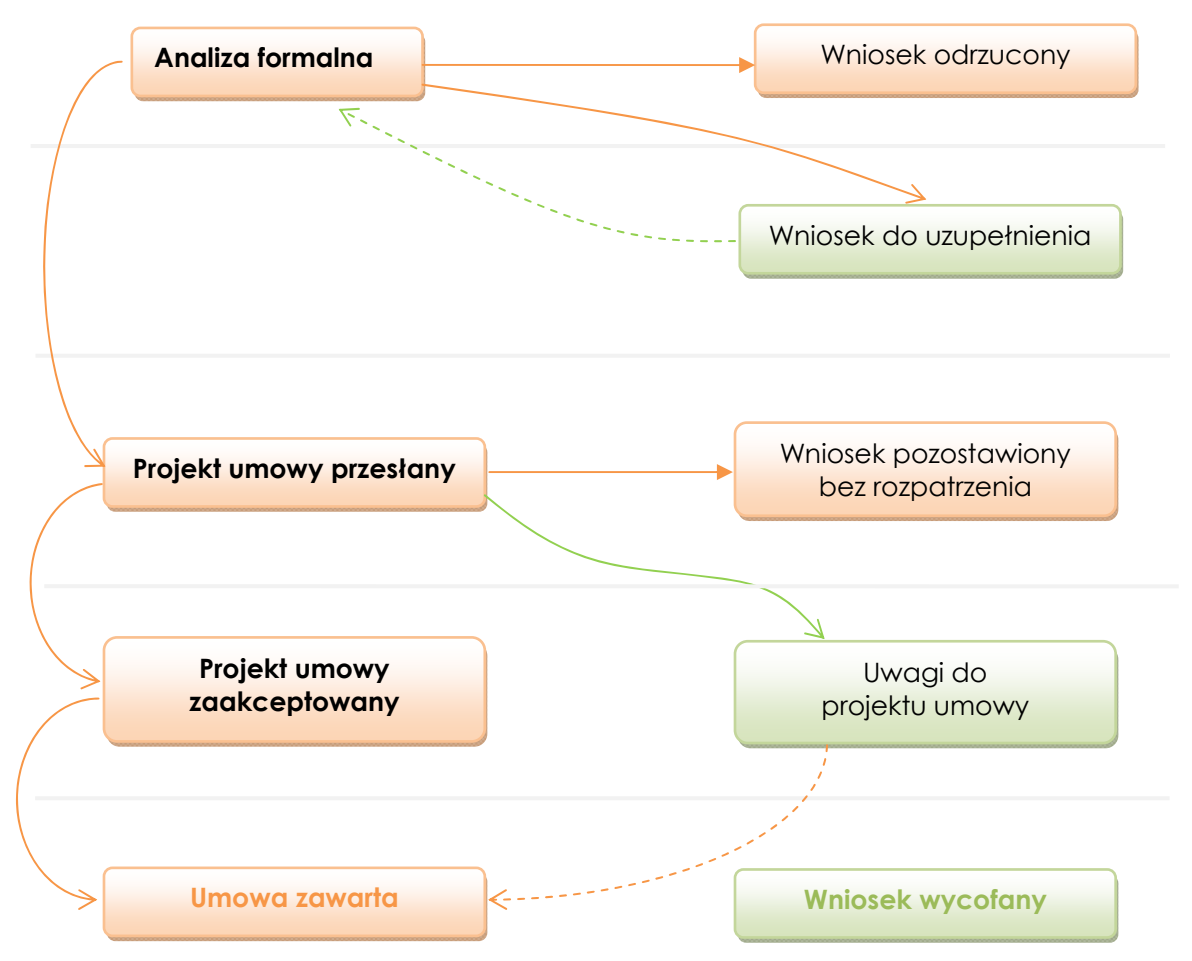

GS: Weryfikuje złożony wniosek.

GS: Wprowadza projekt umowy przesyłowej i przesyła do ZUP.

**ZUP**: Akceptuje projekt umowy przesyłowej [ przycisk "Akceptuj projekt umowy" ] lub zgłasza uwagi do projektu umowy [ przycisk "Zgłoś uwagi" ] i dodaje załącznik 'Uwagi do projektu umowy'.

Wycofaj Drukuj Zapisz Akceptuj projekt umowy Zgłoś uwagi Zweryfikuj Anuluj

## Rozdział II – Procesowanie umowy

- GS: Wprowadzenie umowy przesyłowej.
- GS: Dodanie skanu podpisanej umowy.

[zakładka "Załączniki" / typ dokumentu "Skan podpisanej umowy"]

GS: Zmienia status umowy – 'Zawarta'

#### Rys. 4 Podgląd umowy przesyłowej

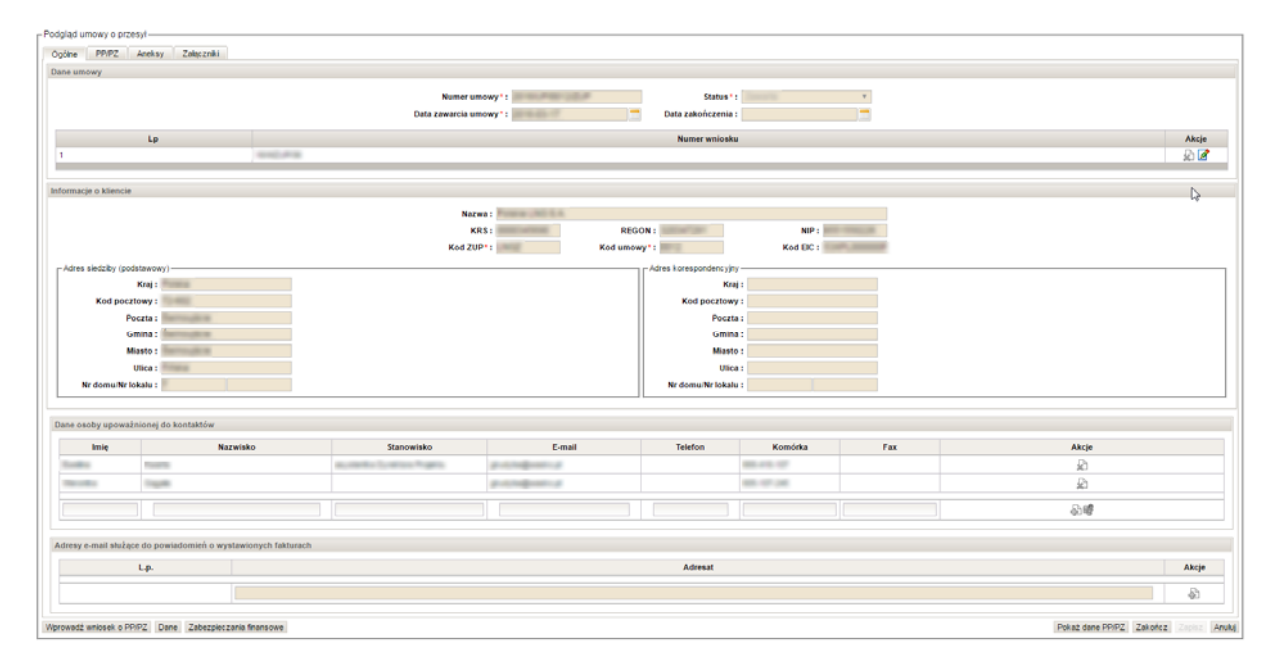

# Rozdział III – Wnioskowanie o przydział PP/PZ

ZUP: Wprowadza wniosek o przydział przepustowości lub/i zdolności

Główne menu [ Przesył / Lista umów / ikona "Podgląd umowy" / przycisk "Wprowadź wniosek" ]

## <u> Opcja 1:</u>

Strona główna [Sekcja "Powiadomienia (ostatnie 7 dni)" / ikona "Idź do" / przycisk "Wprowadź wniosek" ]

<u> Opcja 2:</u>

Główne menu [ Użytkownik / Powiadomienia / ikona "Idź do" / przycisk "Wprowadź wniosek" ]

ZUP: Wprowadza dane dotyczące punktów i przydziałów w określonym przedziale czasowym

#### <u> Opcja 1:</u>

Edycja wniosku o PP/PZ [ przycisk "Dane" / zakładka "Umowa z wnioskami" ]

| Umowa<br>ID punktu ¢ | Umowa z wnioska<br>Nazwa punktu ¢             | mi Bieżą<br>Rodzaj<br>gazu | cy wniosek<br>Rodzaj przydziału<br>V | Typ produktu | Rodzaj przepustowości | Przepustowość<br>[kWh/h] | Zdolność<br>[kWh/h] | Data od | Data do | Specjalne<br>warunki<br>umowne<br>(OS) | Minimalne<br>ilości<br>paliwa<br>gazowego | Akcje  |
|----------------------|-----------------------------------------------|----------------------------|--------------------------------------|--------------|-----------------------|--------------------------|---------------------|---------|---------|----------------------------------------|-------------------------------------------|--------|
| 100001 -             | WPWY(GG) -<br>punkt wyjścia do<br>Giełdy Gazu | E                          | Procedura                            | •            | •                     |                          |                     |         |         |                                        |                                           | ₽      |
|                      |                                               |                            |                                      |              |                       |                          |                     |         |         |                                        | Zapisz                                    | Anuluj |

Użytkownik wybiera punkt i parametry wnioskowanego produktu a następnie akceptuje [ przycisk "Dodaj' 🍣 ] Opcja 2:

Edycja wniosku o PPPZ [ sekcja "Załączniki" / przycisk "Dodaj" / typ załącznik "Wniosek o przydział przepustowości i zdolności (PP/PZ)" ]

|   | Dodaj                                                                   | -               |      |                     |                 |
|---|-------------------------------------------------------------------------|-----------------|------|---------------------|-----------------|
|   | Dowolny inny dokument                                                   | Plik załacznika | Data | Tainość             | Akcie           |
|   | Wniosek o przydział przepustowości i zdolności (PP/PZ)                  | •               |      |                     |                 |
|   | Skan podpisanego wniosku o przydział przepustowości i zdolności (PP/PZ) |                 |      |                     | -               |
| V | Oferta OSP                                                              |                 |      | wycoraj Eksport Zap | isz 210z Anuluj |

Dane zaczytają się do systemu SWI.

- Załaczniki-

## <u> Opcja 3:</u>

Edycja wniosku o PPPZ w oparciu o istniejące już dane PP/PZ [ przycisk "Dane" / zakładka "Umowa z wnioskami"] a następnie wybiera z kolumny 'Akcje' opcję [ "Modyfikuj przydział" Modify allocation]

|                           | Modyfikuj przydział |             |
|---------------------------|---------------------|-------------|
| ID punktu :               | 490383              |             |
| Nazwa punktu :            | PC stroclepicvnic . |             |
| Typ produktu :            | kwartalny           |             |
| Rodzaj przepustowości :   | Ciągła              |             |
| Przepustowość powiązana : | Nie                 |             |
| Przepustowość [kWh/h] :   | 8 000               |             |
| Zdolność [kWh/h] :        |                     |             |
| Data od :                 | 2016-06-01          |             |
| Data do :                 | 2016-09-30          |             |
|                           |                     | Zapisz Anul |

Zapisanie modyfikacji spowoduje stworzenie zmiany do wniosku o przydział PP/PZ.

**ZUP:** Zapisuje zmiany

Edycja wniosku o PPPZ [ przycisk "Zapisz" ]

- **ZUP:** Składa wniosek
  - Edycja wniosku o PPPZ [ przycisk "Złóż" ]
- GS: Dokonuje analizy wniosku zmienia status wniosku

## Rys. 5 Schemał obiegu wniosku o przydział PP/PZ

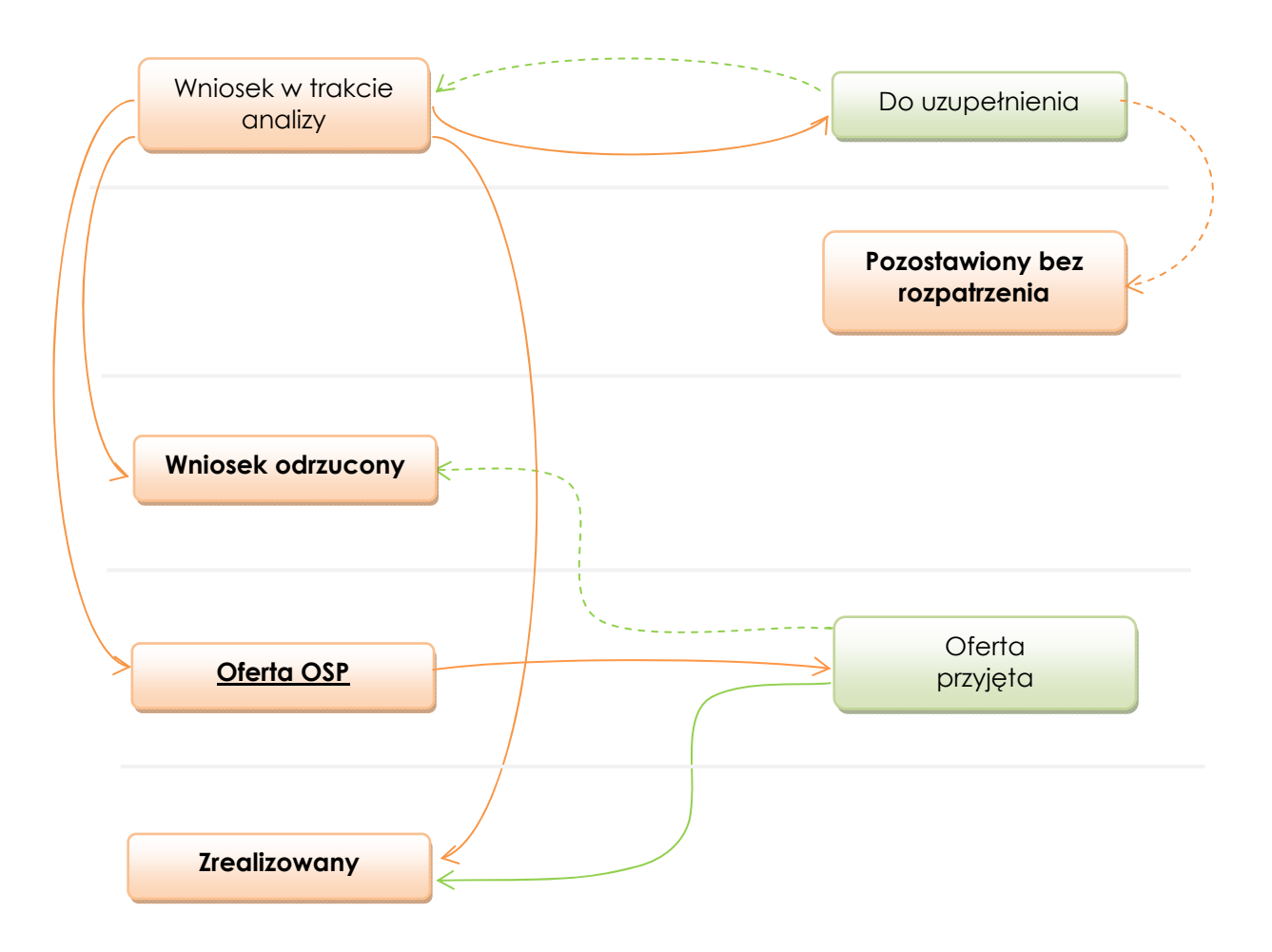

## Rys. 6 Edycja wniosku o PP/PZ

| - Edvcia wniosku o PP/PZ-                                                                                                    |                                |                                                                                                    |      |         |                            |
|----------------------------------------------------------------------------------------------------|--------------------------------|----------------------------------------------------------------------------------------------------|------|---------|----------------------------|
| - Dane which w                                                                                                    |                                |                                                                                                    |      |         |                            |
| - Dane Hindana                                                                                                    | Tupt                           | Wniosek o nezwiział nezenustowości i zdolności                                                                  | v    |         |                            |
|                                                                                                    | Numer wniedku :                | annolen e britteren brittelbreiskanden i trakingen                                                              |      |         |                            |
|                                                                                                    | Data wpłyniecia                |                                                                                                    | 100  |         |                            |
| 1                                                                                                    | wniosku :                      |                                                                                                    |      |         |                            |
|                                                                                                    | Data uzupelnienia<br>wniosku : | 24.8.4 × 14.9                                                                                                   |      |         |                            |
|                                                                                                    | Rodzaj wniosku*:               | Na biežący rok gazowy                                                                                           |      |         |                            |
| 1                                                                                                    |                                | Na kolejne lata gazowe                                                                                          |      |         |                            |
| 1                                                                                                    | Status oryginalny :            | hitry                                                                                                    |      |         |                            |
|                                                                                                    | Powód odrzucenia :             | re summe                                                                                                    |      |         |                            |
|                                                                                                    |                                |                                                                                                    | h.   |         |                            |
| Umowa                                                                                                    |                                |                                                                                                    |      |         |                            |
|                                                                                                    | Whiosek o PP/PZ do             | and the state of the state of the state of the state of the state of the state of the state of the state of the |      |         |                            |
|                                                                                                    | umowy numer : *                |                                                                                                    |      |         |                            |
| Wymagane załączniki                                                                                                    |                                |                                                                                                    |      |         |                            |
| Wniosek o przydział przepustowości i zdolności (PP/PZ)                                                                                                    |                                |                                                                                                    |      |         |                            |
| Załączniki                                                                                                    |                                |                                                                                                    |      |         |                            |
| Dodaj                                                                                                    |                                |                                                                                                    |      |         |                            |
| Lp.                                                                                                    | Typ załącznika                 | Plik załącznika                                                                                                 | Data | Tajność | Akcje                      |
| Internet Control Preside de Serveral Prese                                                                                                    |                                |                                                                                                    |      |         | Theorem This Analysis      |
| The second second |                                |                                                                                                    |      |         | Cosperie Copies 2002 Anoly |

#### Rys. 7 Edycja danych wniosku PP/PZ

| rane which do PPP. | £                                                                                                    |                |                        |                   |                               |                          |                     |                |               |                                   |                                     |      |
|--------------------|----------------------------------------------------------------------------------------------------|----------------|------------------------|-------------------|-------------------------------|--------------------------|---------------------|----------------|---------------|-----------------------------------|-------------------------------------|------|
|                    |                                                                                                    |                |                        | ID :              | and and a                     |                          |                     |                |               |                                   |                                     |      |
|                    |                                                                                                    |                |                        | Numer umowy :     | 10 m / 10 m / 10 m            |                          |                     |                |               |                                   |                                     |      |
|                    |                                                                                                    |                |                        | Nazwa :           | Posta (MELA                   |                          |                     |                |               |                                   |                                     |      |
|                    |                                                                                                    |                |                        | Kod ZUP :         | 1993                          |                          |                     |                |               |                                   |                                     |      |
|                    |                                                                                                    |                |                        | Numer wniosku :   | AND DESCRIPTION OF THE OWNER. |                          |                     |                |               |                                   |                                     |      |
|                    |                                                                                                    |                |                        |                   |                               |                          |                     |                |               |                                   |                                     |      |
| Umowa Umow         | a z wnioskami Dieżący v                                                                                                    | niosek         |                        |                   |                               |                          |                     |                |               |                                   |                                     |      |
| ID punktu e        | Nazwa punktu e                                                                                                    | Rodzaj<br>gazu | Rodzaj przydziału<br>T | Typ produktu<br>¥ | Rodzaj przepustowości<br>v    | Przepustowość<br>[kWh/h] | Zdolność<br>[kWh/h] | Data od        | Data do       | Specjalne warunki<br>umowne (O S) | Minimalne ilości paliwa<br>gazowego | Akcj |
| 1910               | 100.00                                                                                                    | E              |                        | roczny            | Ciagla                        |                          |                     | 214-54         | 2010-0-0      |                                   | 100                                 | R    |
|                    | 100.00                                                                                                    | E              |                        | roczny            | Clagla                        |                          |                     | an             | 0.000         |                                   |                                     | R    |
|                    | repuiled.                                                                                                    | E              |                        | kwartalny         | Clegia                        | 1.000                    |                     | 214.14.0       | ALC: N 10.00  |                                   |                                     | R    |
|                    | 100.00                                                                                                    | E              |                        | miesięczny        | Clegia                        |                          |                     | ALC: N. A.     | 20.00         |                                   |                                     | R    |
| 100                | 1994 197                                                                                                    | 2              |                        | miesłęczny        | Clegie                        | 17.000.000               | 11.000-000          | 100.00         | 0.00          |                                   |                                     | 18   |
|                    | Report Lands                                                                                                    | E              |                        | kwartaky          | Ciegia                        | 1.000                    | 1.000               | 0.000          | 1010-00-00    |                                   |                                     | 18   |
|                    | Report Line 14                                                                                                    | E              | Procedura              | kwartakry.        | Clapia                        | 1.000                    | 1.000               | and a second   | (0.14 - 0.14) |                                   | 100                                 | 1    |
|                    | Anno Londo                                                                                                    | E              | Procedura              | miesięc zny       | Clapia                        | 10.000                   | 10.000              | 1010-00-01     | 1010-00-00    |                                   |                                     | R    |
| -                  | Conception in the local data                                                                                                    | E              | Procedura              | roczny            | Ciegle                        | 100.000                  | 10.00               | 10000          | 1000-00-00    |                                   |                                     | B    |
| -                  | Name and Address of the Owner of the Owner o | E              |                        | roczny            | Ciepia                        | 10.000                   |                     | AT-144         | 1010-00-00    |                                   |                                     | A.   |
| -                  | Name and Address                                                                                                    | E              |                        | kwortaky          | Cieple                        | 1.00                     | 1.000               | and the second | (1-1-1)       |                                   | 100                                 | 1 Il |
|                    | Name and Address of the Owner of the Owner o | E              |                        | kwartakry         | Clepie                        | 1.000                    | 1.00                | distant.       | 2011/08/08    |                                   |                                     | 18   |
| -                  | foreigner.                                                                                                    | E              |                        | kwartaky          | Cieple                        | 10                       | 100                 | 201-010        | 1017-0-10     |                                   |                                     | 189  |
| 145                | Table ratio                                                                                                    | E              |                        | miesięczny        | Claple                        |                          | 100.000             | 100.00         | 200-0-0       |                                   |                                     | 20   |
| 1000               | Canada -                                                                                                    | E              |                        | miesięczny        | Clegia                        | 10.000                   | 14.00               | 200.00         | 1010-1-10     |                                   |                                     | R G  |
| 544                | 1.000.000                                                                                                    | ε              |                        | kwartaky          | Clapte                        | 1.00                     | 1.000               | 100.00.0       | 104.46.49     |                                   |                                     | R.C. |
| 100                | And American                                                                                                    | ε              |                        | miesłęczny        | Ciagla                        |                          | -                   | 10.00          | (0.00.00.00   |                                   |                                     | 18   |
|                    | 1                                                                                                    |                |                        |                   |                               |                          |                     | 1              | 1             |                                   |                                     | 8    |

# Rozdział IV – Procesowanie przydziału

## GS: Wprowadza PP/PZ

Edycja wniosku o PPPZ - zmienia status na 'Przepustowość / zdolność przydzielona'

| Przygotowany    | Przepustowość /       |
|-----------------|-----------------------|
| They gold waity | zdolność przydzielona |

## ZUP: Podgląd zawartego przydziału PP/PZ

Główne menu [Kontrakty / Przesył / Lista przydziałów ] -> kolumna 'Akcje' [przycisk "Podgląd PP/PZ" ]

## Rys. 8 Podgląd PP/PZ

| Dane PPPZ                                                                                                    |                                              |                  |
|----------------------------------------------------------------------------------------------------|----------------------------------------------|------------------|
| Unit PPP2         Unit PPP2         Numer **         Status **         Status **         Status **         Data assercia :         Data assercia :         Data obolegayunaia **             Numer **             Lp         Versezuencia :         Data assercia :         Data obolegayunaia **             Numer **             Numer **                                                                                                    | Data 00/07                                   |                  |
| ID::::::::::::::::::::::::::::::::::::                                                                                                    | - Dane PPirz                                 |                  |
| Nime***     i     i       Typ***     Personal production of (1 dominic)     i       Status***     i     i       Data assance:     i     i       Data dominicy on intervention of (1 dominic)     i     i       I     Vertex 2003     i     i                                                                                                    | ID*:                                         |                  |
| Image of Unergie     Image of Unergie     Image of Unergie <th>Numer*: 1</th> <th></th>                                                                                                    | Numer*: 1                                    |                  |
| States *:     *       Dista arean : :     *       Dista arean : :     *       Dista arean : :     *       Dista arean : :     *       Dista arean : :     *       Namer winder     *                                                                                                    | Typ*: Przydział przepustowości i zdolności v |                  |
| Data Zenerici:       Image: Control of Control of Control o                        | Status": v                                   |                  |
| Lp       Name winking       Maje         1       VPP20012003       Image       Image                                                                                                    | Deta zawarcia :                              |                  |
| Lp         Nervir windows         Adig           1         VPPP20012003         Image: Page: Pa                                                                     | Data obowiązywania" :                        |                  |
| Lg         Mare monors         Auge           i         VPPP20012033         Image: Control of the control of the co                                                                     | Recorded Sector Recorded                     | 11-1             |
| Image: Image: | LP Numet who was                             | Akçıe            |
| Umosa                                                                                                    | 1 WPP/PZ/0012/003                            | 8 50             |
| Name:         Name:         Name: <th< th=""><th></th><th>Dolar z writestk</th></th<>                                                                                                    |                                              | Dolar z writestk |
| Utrona                                                                                                    |                                              |                  |
| Adres sied2b/ (sodstases)//         Adres sied2b/ (sodstases)//         Adres sied2b// (sodstases)/         Adres sied2b// (sodstases)/         Adres sied2b// (sodstases)/         Adres sied2b// (sodstases)/         Adres sied2b// (sodstases)/         Adres sied2b// (sodstases)/         Adres sied2b// (sodstases)/         Adres sied2b// (sodstases)/         Adres sied2b// (sodstases)/ <t< th=""><th>r Umora</th><th></th></t<>                                                                                                    | r Umora                                      |                  |
| Name:         Name:         Name: <th< th=""><th>PP/PZ do amowy</th><th></th></th<>                                                                                                    | PP/PZ do amowy                               |                  |
| Nazwa :         REGON :         NIP :           K64 Starter         Kod unowy ':         Kod ESC :                                                                                                    | numer:                                       |                  |
| Nazwa :         KEGON :         NIP :           KKI :         REGON :         NIP :           Kod ZUP :         Kod umowr :         Kod EX :             Afres sindzb/ (podstanow)         Afres torespondancy/m             Kinal :         Afres torespondancy/m           Rod pozchwy :         Cod EX :           Pozch :         Pozch :         Cod           Gmina :         Gmina :         Gmina :         Gmina :           Ulica :         Ulica :         Ulica :         Ulica :                                                                                                    | r Informacje o kliencie                      |                  |
| KRS :         REGON :         NIP :           Kod ZUP :         Kod mony :         Kod EX:                                                                                                    | Nazwa :                                      |                  |
| Kod ZUP :         Kod umowr :         Kod EC :           - Adres storzby (podstanow) -         - Adres storzby (podstanow) -         - Adres storzby (podstanow) -           - Kaj :         - Adres storzby (podstanow) -         - Adres storzby (podstanow) -           - Kaj :                                                                                                    | KRS: REGON: NIP:                             |                  |
| Kraj:         Adres torespondency/m           Kraj:         Adres torespondency/m           Koj pozdrowy :         Kod pozdrowy :           Pozdra :         Pozdra :           Gmina :         Gmina :           Ulica :         Ulica :                                                                                                    | Kot 200 Kot umow ** Kot FC *                 |                  |
| Attris Subragonancytri         Attris Subragonancytri           Kaj:         Koj           Kod poczłowy:         Kod poczłowy:           Poczła:         Poczła:           Gmina:         Gmina:           Miasło:         Miasło:           Ulica:         Ulica:                                                                                                    |                                              |                  |
| Kaji:     Krij:       Kol poctowj:     Kol poctowj:       Pocta:     Pocta:       Gmina:     Gmina:       Miasto:     Miasto:       Ulica:     Ulica:                                                                                                    | Adres sleaze/ (boastawow))                   |                  |
| Ked pocatowy :         Ked pocatowy :           Pocata :            Genma :            Genma :            Misato :            Ulica :                                                                                                    | Kraj: Kraj:                                  |                  |
| Pocta:     Pocta:       Gmina:     Gmina:       Masio:     Masio:       Ulica:     Ulica:                                                                                                    | Kod pocztowy : Kod pocztowy :                |                  |
| Gmina :     Gmina :       Miasto :     Miasto :       Ulica :     Ulica :                                                                                                    | Pocta : Pocta :                              |                  |
| Miasto : Miasto : Ulica : Ulica : Ulica :                                                                                                    | Gmina : Gmina :                              |                  |
| Uica : Uica :                                                                                                    | Miasto: Miasto:                              |                  |
|                                                                                                    | Ulica : Ulica :                              |                  |
| Nr domuNr lokalu : Nr domuNr lokalu :                                                                                                    | Nr domuNr lokalu : Nr domuNr lokalu :        |                  |
|                                                                                                    | L                                            |                  |
| zajężna –                                                                                                    | Leaderand                                    |                  |
|                                                                                                    |                                              |                  |
| L.p. Typ załącznika Pik załącznika Data Tajność Akcje                                                                                                    | L.p. Typ załącznika Pik załącznika Data      | Tajność Akcje    |
|                                                                                                    |                                              |                  |
| Zeotz Anulaj Zeotz Anulaj                                                                                                    |                                              |                  |

## Rys. 9 Podgląd danych PP/PZ

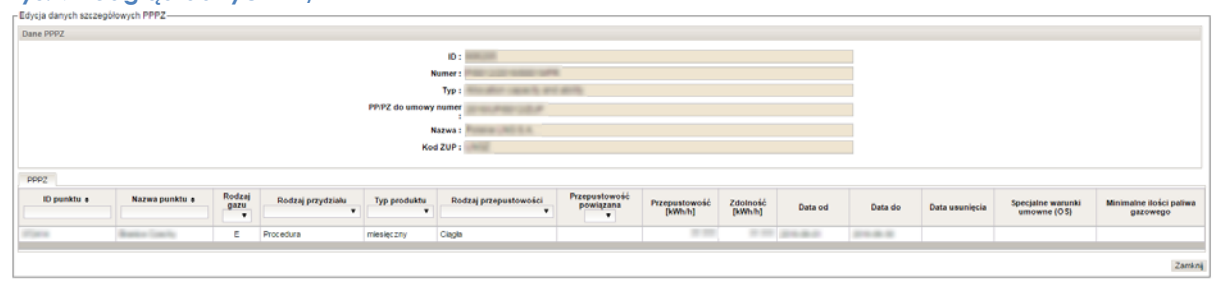